Click on 'your account'

Your account

Click the blue button 'Add supporting documents to my application'

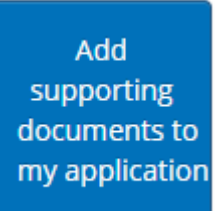

Click the green button 'Add documents'

Add documents

## One document cannot be more than 4MB

## Overall, you cannot submit more than 16MB of documents in one go.

## If your total MB for the added documents is over 16 remove some and submit separately

Continue adding your documents one at a time, when you have done this click the green button 'Upload' which will have the number of documents you have added.

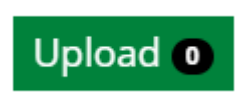

Once you have added and uploaded your documents click 'Submit Documents' when this is complete the documents have been added to your application to be reviewed

Submit Documents

## Repeat the process if you need to add further documents